# TOPDON

### Phoenix Remote Session Booking Guide

As of 8/2/24, the Remote Diagnostics feature has now been added to all Phoenix Max Devices.

We currently have 2 agents and are onboarding more onto the system to improve the service availability.

All agents will be providing this service on a **prepayment basis only**. Please ensure you have spoken to your chosen agent prior to booking an appointment, discussed your requirement, vehicle details, cost and time of appointment.

## Failure to confirm all of this with an agent before booking an appointment will result in your appointment not being picked up.

### Step 1.

One the Main screen of the Max Software - select Remote Diagnosis.

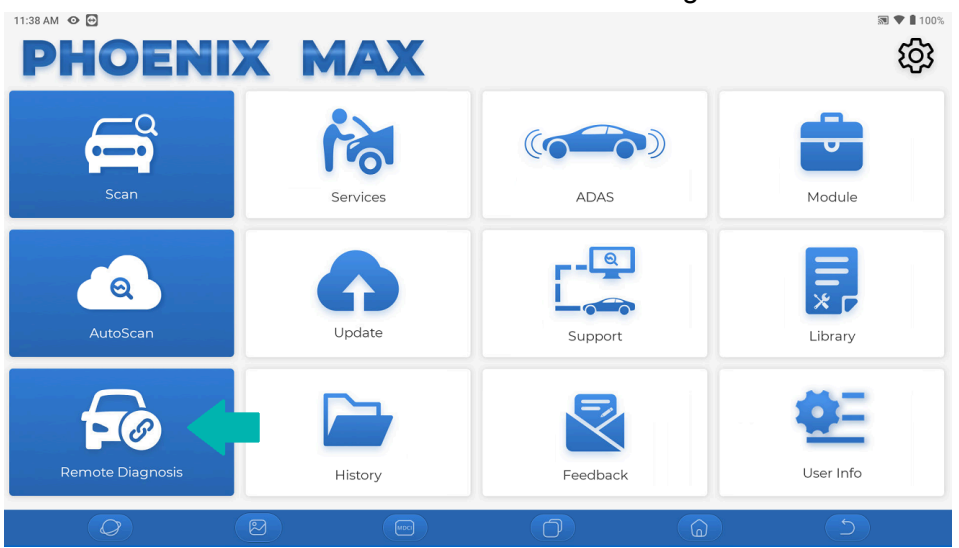

| 1:39 AM                        | 1                     |            |                       |                                 | 圖 🕈 🛙 10   |  |
|--------------------------------|-----------------------|------------|-----------------------|---------------------------------|------------|--|
| P                              | ublish remote order   | Order list | Business List         | My News                         |            |  |
| /ehicle brand and model:       | Intelligent Diagnosis |            |                       |                                 |            |  |
| Intelligent [                  | Diagnosis             | Manual s   | election              | Select car model by report      |            |  |
| ervice item $ \mathcal{C} $    |                       |            |                       |                                 |            |  |
| Difficult consultation         | Online programming    | <b>F</b>   | <b>T</b> ire pressure | <b>O</b><br>Anti-theft matching | New Energy |  |
| Make an appointment            |                       |            |                       |                                 | Now        |  |
| Please describe the problem    | n you encounter       |            |                       |                                 |            |  |
| Secret key order Publish order |                       |            |                       |                                 |            |  |
| Q                              |                       |            | 0                     |                                 | 5          |  |

# TOPDON

### Step 2.

Select Business List in the top bar of the Remote Diagnosis Screen.

Then select the Agent you wish to speak to, this will open the communication between yourself and the agent.

| 11:41 AM 📀 🖸      |                          |            |               |         |   |  |  |  |
|-------------------|--------------------------|------------|---------------|---------|---|--|--|--|
| K Remote Diagnose |                          |            |               |         |   |  |  |  |
|                   | Publish remote order     | Order list | Business List | My News |   |  |  |  |
| TOPDÓN            | TOPDON UK Remote Service |            |               |         |   |  |  |  |
|                   |                          |            |               |         |   |  |  |  |
|                   |                          |            |               |         |   |  |  |  |
|                   |                          |            |               |         |   |  |  |  |
|                   |                          |            |               |         |   |  |  |  |
|                   | 0                        | MDQ        | 0             |         | 5 |  |  |  |

### Step 3.

Use the chat window that opens with the agent, discuss your requirement with the agent to find out if this is a service they can provide, the cost of the job, and also their available time slots.

| 12:50 PM | • •                                                  |                  |            |                                                                                                    |                                                                                         |                                              |                            |                        | 🔊 💎 🔒 100%  |
|----------|------------------------------------------------------|------------------|------------|----------------------------------------------------------------------------------------------------|-----------------------------------------------------------------------------------------|----------------------------------------------|----------------------------|------------------------|-------------|
| 🗸 тор    | DON UK Re                                            | emote Service    |            |                                                                                                    |                                                                                         |                                              |                            |                        |             |
|          |                                                      |                  |            |                                                                                                    |                                                                                         |                                              |                            |                        |             |
| TOPDÓN   | TOPDON UK<br>Normal busines<br>Praise rate:<br>93.0% | K Remote Service |            | 20240205101051_72822<br>expert technician has cr<br>can click the button bell<br>report, thank you for usi<br>video remote diagnosis | 30, model: FORD/A<br>ompleted the serv<br>ow to view the dia<br>ng Star Card techn<br>! | All/All, the<br>ice, you<br>gnosis<br>nology |                            |                        |             |
|          |                                                      |                  |            |                                                                                                    |                                                                                         |                                              |                            |                        |             |
|          |                                                      |                  |            |                                                                                                    |                                                                                         |                                              |                            | End control            |             |
|          |                                                      |                  |            |                                                                                                    |                                                                                         | 11:42 AM                                     |                            |                        |             |
|          |                                                      |                  |            |                                                                                                    |                                                                                         | Test Mes<br>end today                        | sage For guide purpo<br>/? | oses. All Okay at your |             |
|          |                                                      |                  |            |                                                                                                    |                                                                                         | 12:46 PM                                     |                            |                        |             |
|          |                                                      |                  | TOPDÓN     | TOPDON UK Remote Serv                                                                                                    | ice                                                                                     |                                              |                            |                        |             |
|          |                                                      |                  | Voice call | ▶ ₽   Video call Remote control                                                                                                    | Initiate remote<br>diagnosis                                                            | 0                                            | )                          | +                      | Send Report |
|          | Q                                                    |                  |            |                                                                                                    | ð                                                                                       |                                              |                            |                        |             |

# TOPDON

### Step 4.

Once you have discussed the requirement with the agent, a time and costs have been agreed. It is now time to book your appointment on the tool and pay the invoice sent to you for prepayment.

You can use either Intelligent Diagnosis, or Manual selection, or even select by report. The one we suggest using is "Manual Selection"

Then select the service, time and enter a description of the job.

Please ensure within this description, any crucial details are entered here. (Vehicle Reg, Requirement, Part Numbers is necessary.)

| 11:39 AM 💿 🔂                |                       |            |               |                     | 🔊 💙 🛢 100%    |
|-----------------------------|-----------------------|------------|---------------|---------------------|---------------|
| Kemote Diagnose             | e                     |            |               |                     |               |
| P                           | ublish remote order   | Order list | Business List | My News             |               |
| Vehicle brand and model:    | Intelligent Diagnosis |            |               |                     |               |
| Intelligent                 | Diagnosis             | Manual     | I selection   | Select car mo       | del by report |
| Service item C              |                       |            |               |                     |               |
|                             | €<br>■ ታ              | fi         | 0             |                     | Ħ             |
| Difficult consultation      | Online programming    | Refit      | Tire pressure | Anti-theft matching | New Energy    |
| Make an appointment         |                       |            |               |                     | Now >         |
| Please describe the probler | n you encounter       |            |               |                     |               |
| Secret key ord              | er 📃                  |            | Publish ord   | er                  |               |
| Ø                           |                       | (Mace)     | 0             | 6                   | 5             |

#### Manual Selection Screen Below

| Brand         | models | Year model X |
|---------------|--------|--------------|
| A             | All    | All          |
| Acura         |        |              |
| Audi          |        |              |
| Alfa Romeo c  |        |              |
| AstonMartin F |        |              |
| Alpheon I     |        |              |
| B             |        |              |
| Bentley N     |        |              |
| P<br>BMW R    |        |              |
| Bugatti T     |        |              |
| BUICK         |        |              |
| С             |        |              |
| Citroop       |        |              |
|               |        |              |

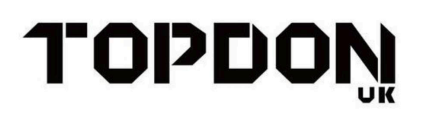

#### **Time Selection**

| 11:40 AM 🛛 🔁    |                           |        |               |          |       |           |              | 🔊 文 🛔 100%      |
|-----------------|---------------------------|--------|---------------|----------|-------|-----------|--------------|-----------------|
| < Remote D      | liagnose                  |        |               |          |       |           |              |                 |
|                 | Publish remote            | order  | Order list    |          | Busir | ness List | My News      |                 |
| Vehicle brand a | nd model: Intelligent Dia | gnosis |               |          |       |           |              |                 |
|                 | Intelligent Diagnosis     |        | Manual        | selectio | on    |           | Select car n | nodel by report |
|                 |                           |        |               |          |       |           |              |                 |
|                 |                           |        | Make an a     | ppointm  | ent   |           |              | $\times$        |
|                 |                           |        |               |          |       |           |              |                 |
|                 |                           |        |               |          |       |           |              |                 |
|                 |                           |        |               |          |       |           |              |                 |
|                 |                           |        | Today [Tue]   | 13       | :     | 45        |              |                 |
|                 |                           | Т      | omorrow [Wed] | 14       |       | 50        |              |                 |
|                 |                           |        |               |          |       |           |              |                 |
|                 |                           |        |               |          |       |           |              |                 |
|                 |                           |        | (             | ок       |       |           |              |                 |
|                 |                           | 3      | MDC           |          | Ć     | 7         |              | 5               |

#### Step 5.

Once you have filled out this screen, You will see the following screen. This is the process to follow when you are entering your appointment.

Please only use the remote services when you are connected via <u>Ethernet cable to the</u> <u>MDCI directly to a router</u>, and the <u>MDCI connected to the tablet VIA USB</u>

If you are using a Phoenix Remote device, Turn off Wifi, connect Ethernet to the top of tablet, then turn on Ethernet port

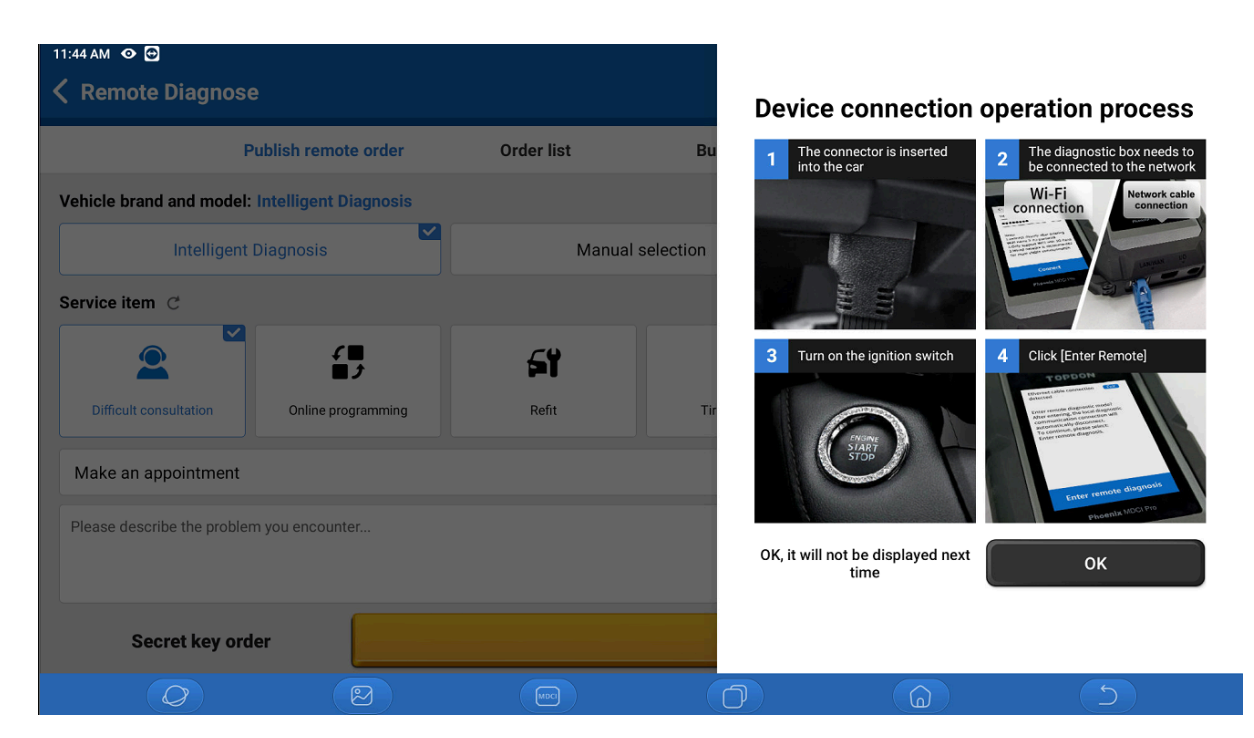

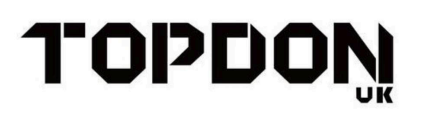

Once the agent is attempting connection to your device, you will see this. Click "Enter Remote Diagnosis"

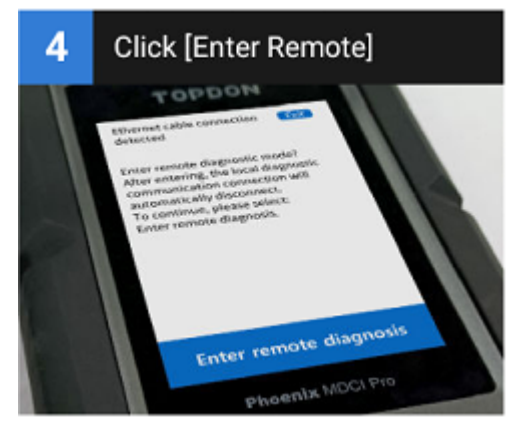

### Step 6.

The Remote agent is now connected to your device and can communicate with the vehicle from their end. Please ensure you stay with the device during the appointment as the Agent will most likely require you to turn the ignition on/off, or answer questions/perform actions during the appointment.

Please Keep this guide as a reference.

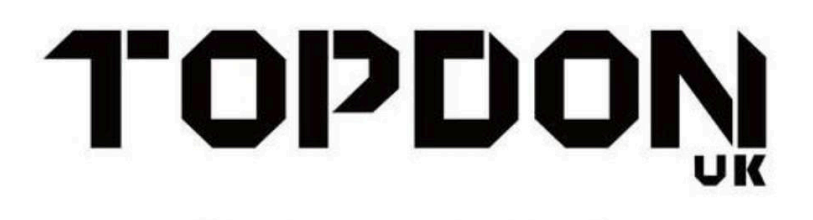

DIAGNOSTIC INNOVATION